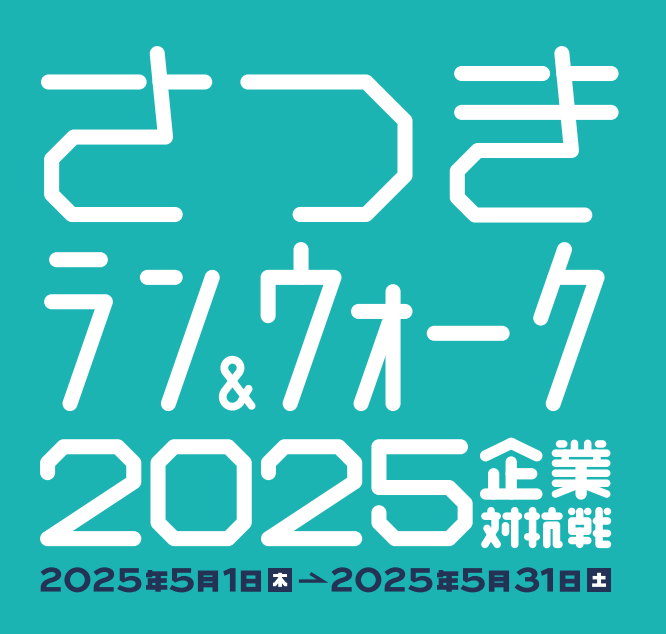

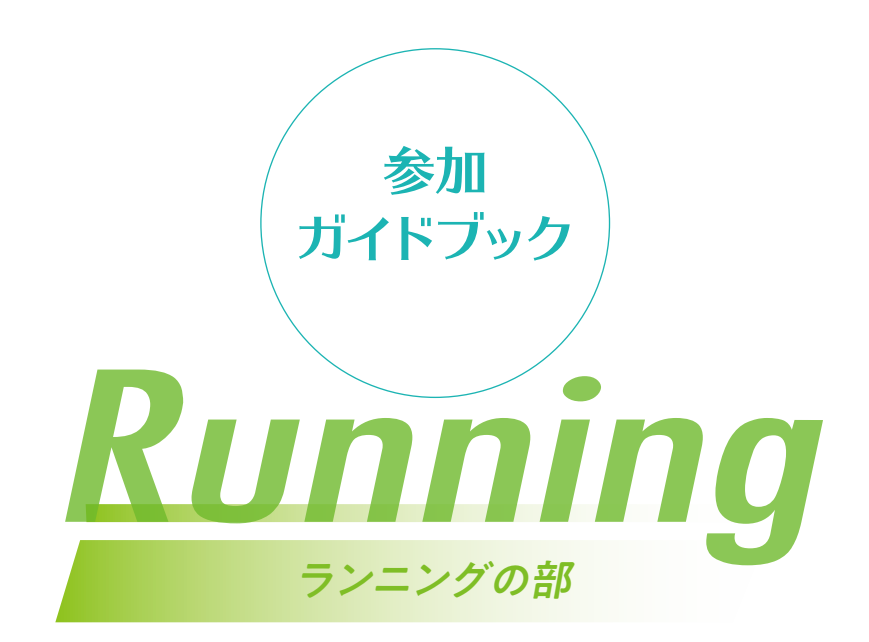

エントリーの流れ

さつきラン&ウォーク2025企業対抗戦 ランニングの部

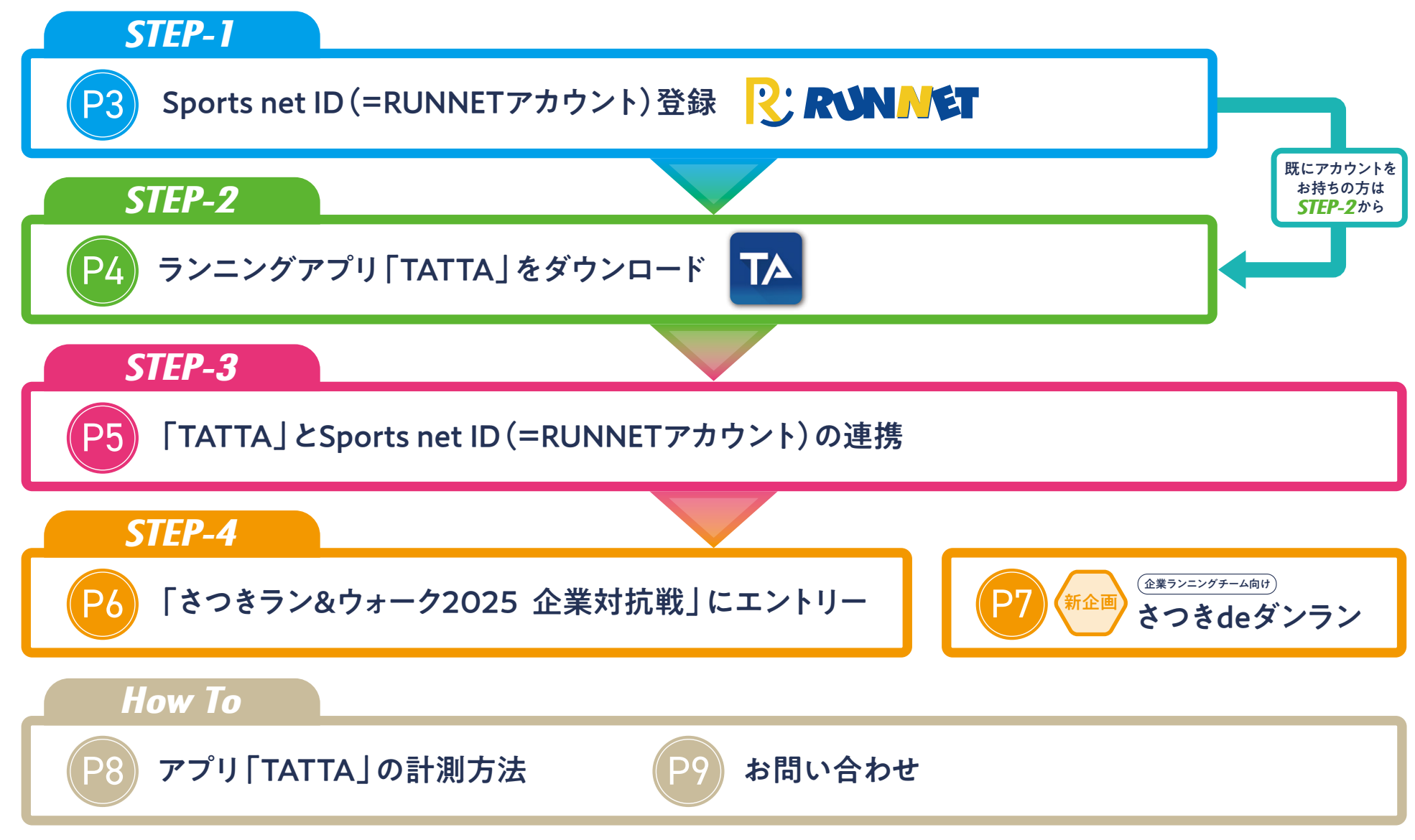

STEP-1

Sports net ID (=RUNNETアカウント) 登録

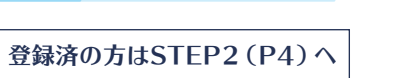

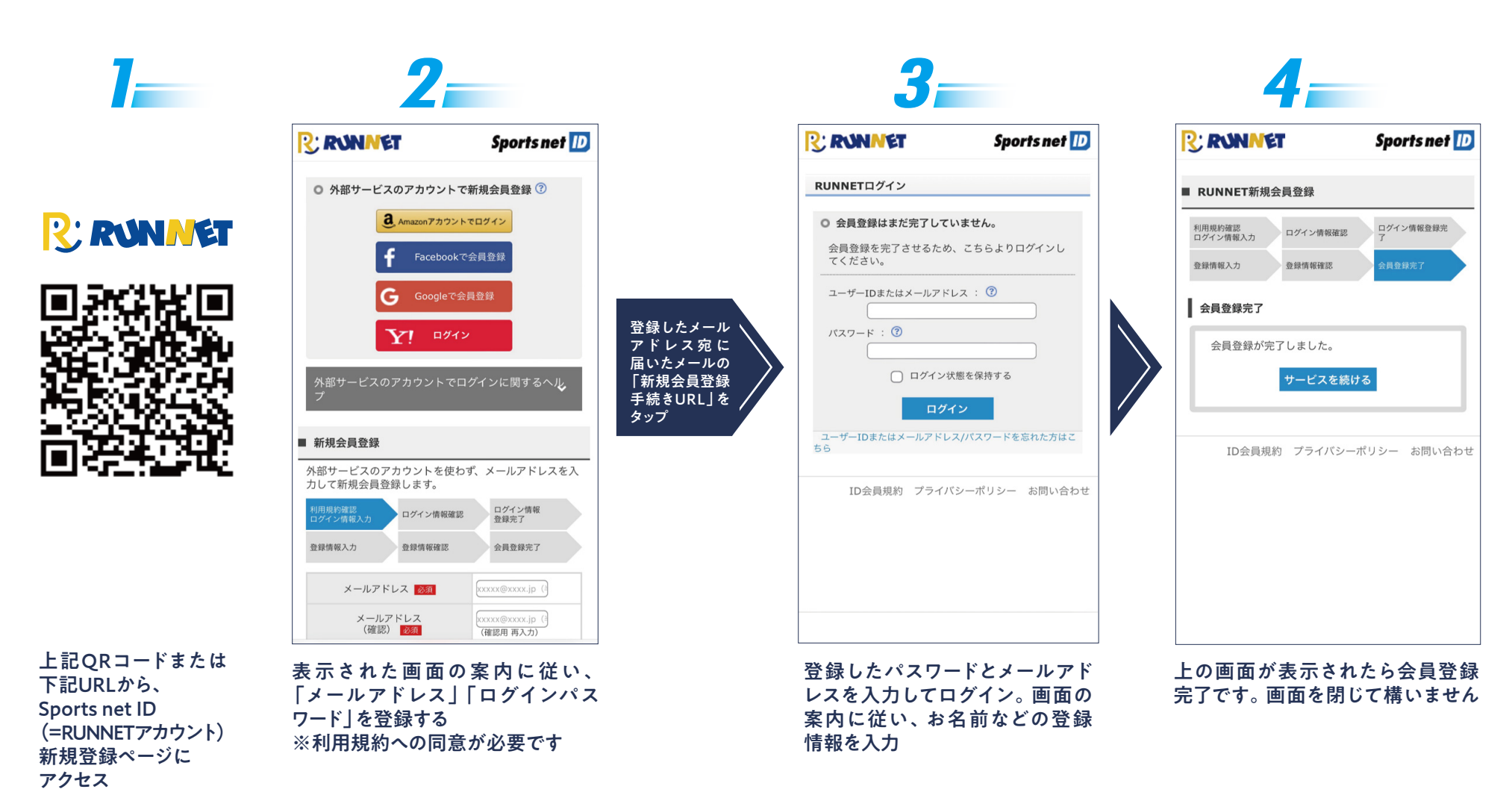

https://runnet.jp/member/smp/mailregist.do

J

STEP-2 アプリ「TATTA」をダウンロード(無料)

### お使いのスマホに「TATTA」をダウンロードしてください

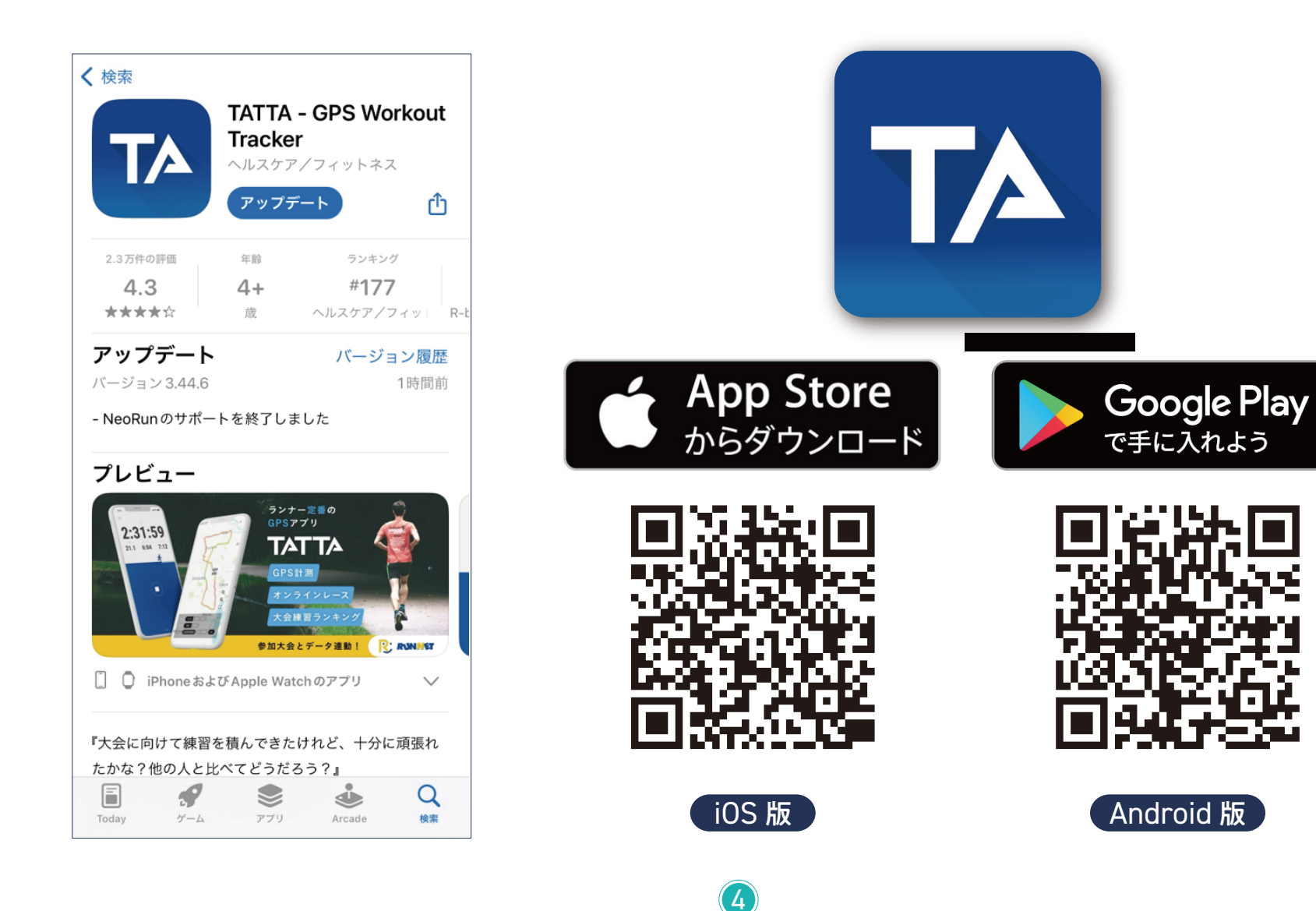

# STEP-3 「TATTA」とSports net ID (=RUNNETアカウント)の連携

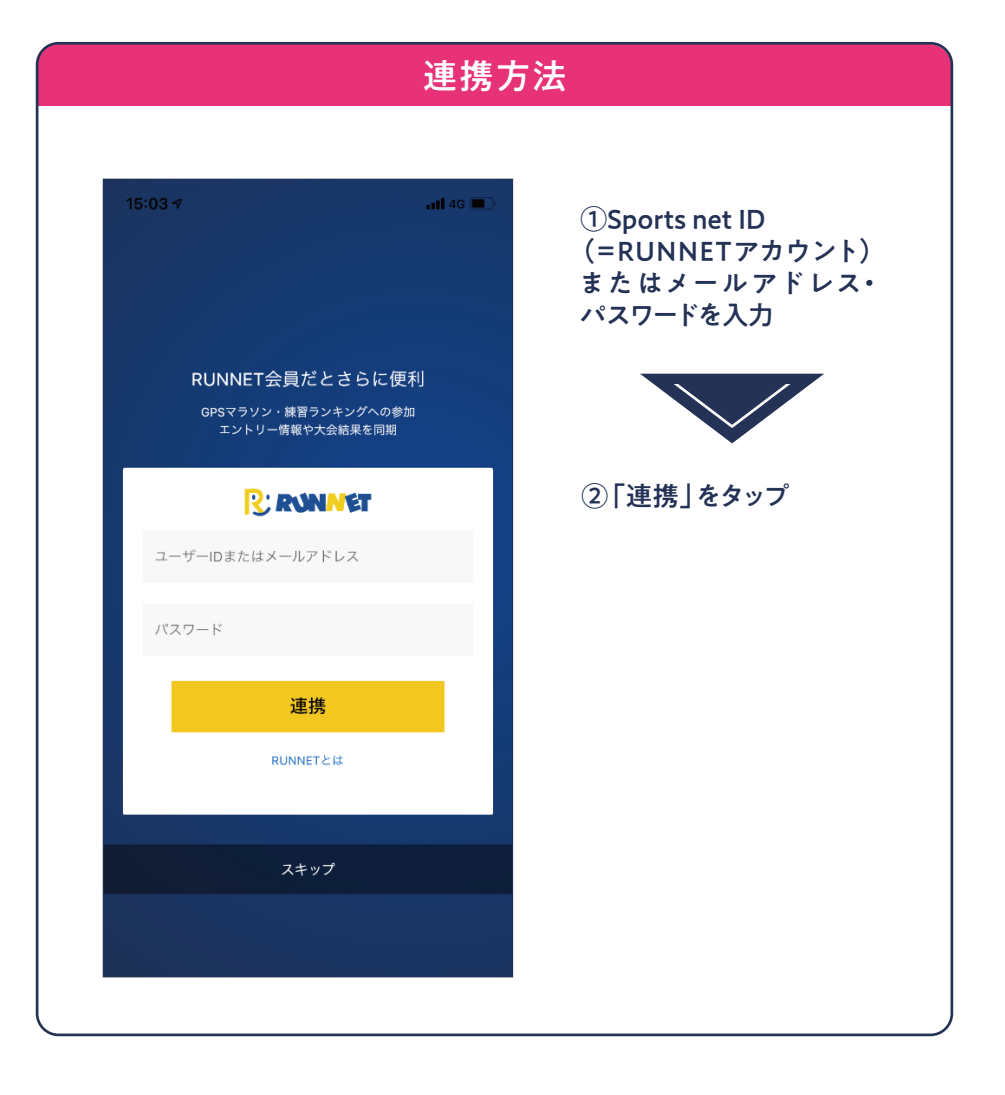

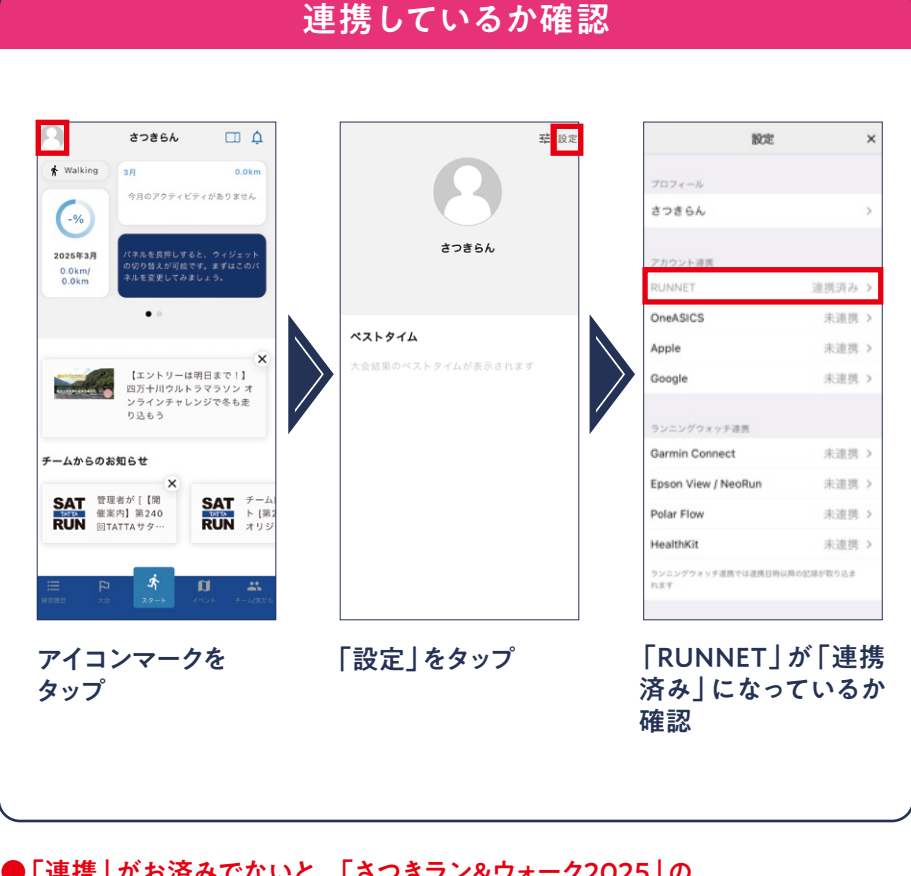

- 「連携」がお済みでないと、「さつきラン&ウォーク2025」の ランニングの部に参加できません。
- Sports net ID (=RUNNETアカウント)をお持ちではない方は 事前に登録をお済ませください。

**STEP-4** 「さつきラン&ウォーク2025 企業対抗戦」 にエントリー

### アプリ「TATTA | から簡単にエントリーできます

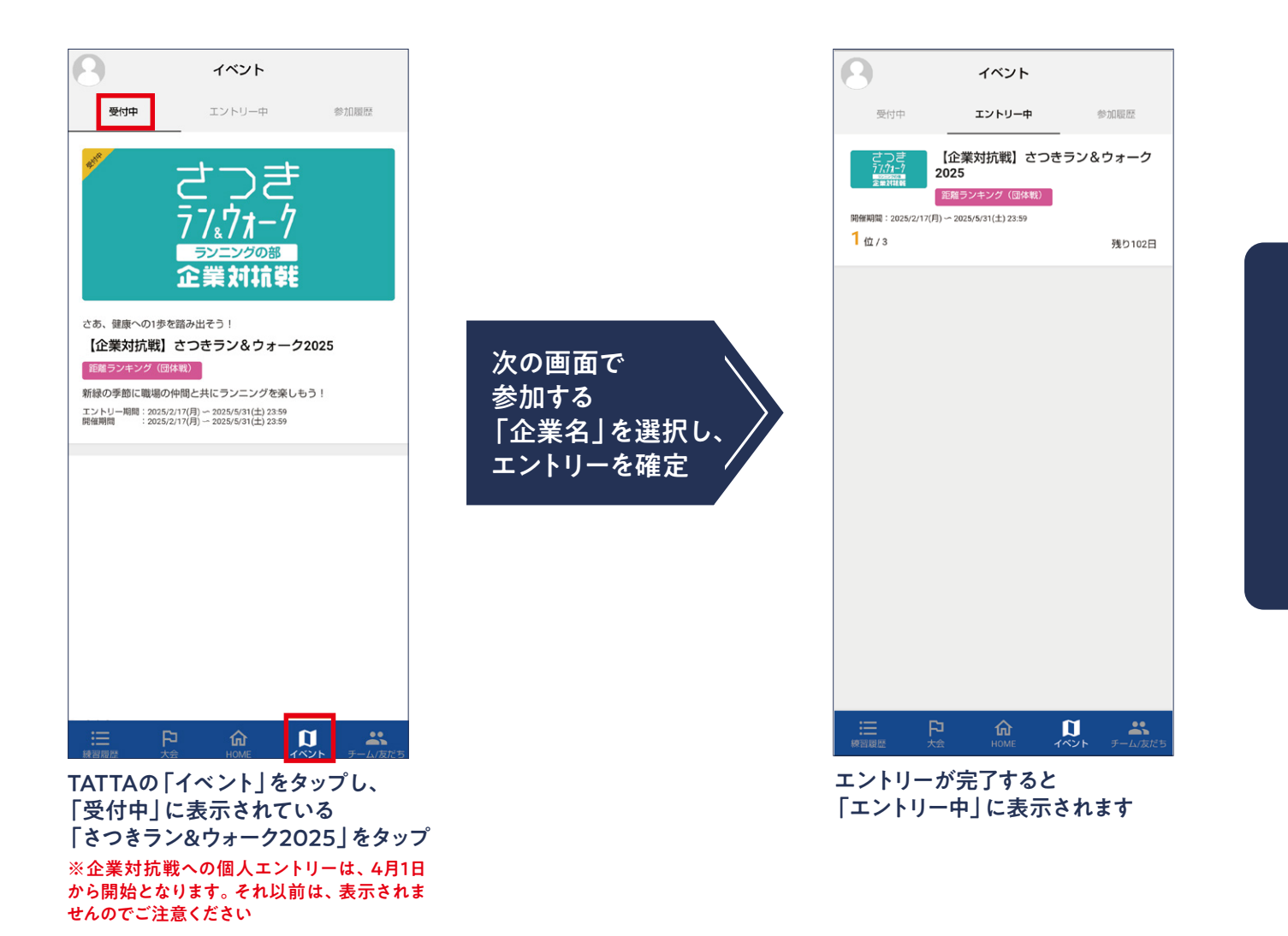

「個人戦」にも チャレンジ!

企業対抗戦へのエントリーが完了 したら、「個人戦」にもエントリー しましょう! 「イベント」 から「【個人 戦】さつきラン&ウォーク2025」を 選択してご参加ください

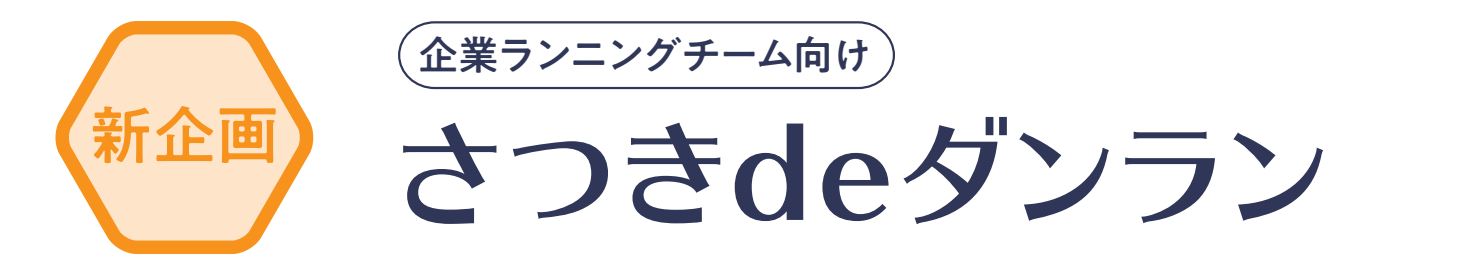

## さつきdeダンラン初開催!~走って飲んでチームdeダンラン(団らん)♪~

企業内ランニング同好会対抗戦として期間内 の『総距離』を競います。当然参加人数が多い ほうが有利ですので、是非従業員の皆さんに 参加を呼び掛けてください。走り始めの人は 終業後にみんなで『ダンラン』を楽しんでもら い、走れる人はガッツリ走りこんでチームを盛 り上げましょう。

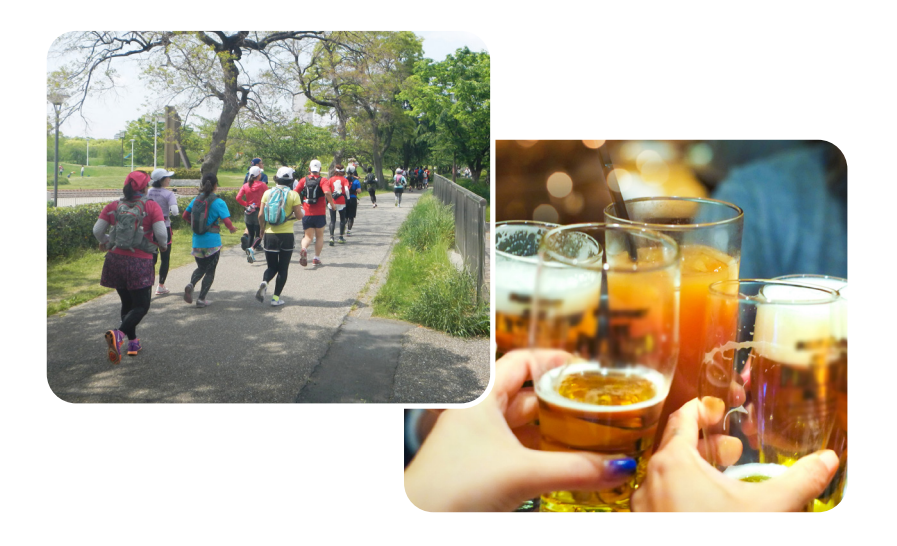

#### 詳細・お申込みはこちら

https://www.satsuki-rw.com/running/satsuki-dedanrun/

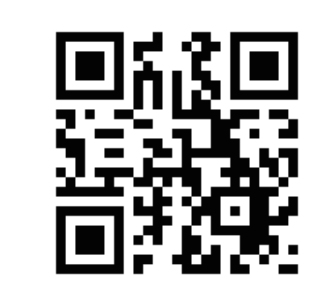

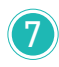

#### all 🕆 🗖 2021/02/17(水) 17:27 データ 軍隊 ż 0:00:06 0.00km 獲得標高(†) 汞数 0:00<sub>/km</sub> 0... 消費カロリー 御祭療高(よ) 0:00:14 Okcal 0... 心拍费 □ 保存しないで終了 保存

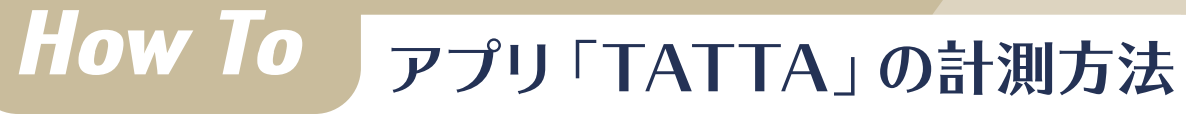

17:27 🕇

...l 🗢 🗔

17:27 🕈

さつきらん

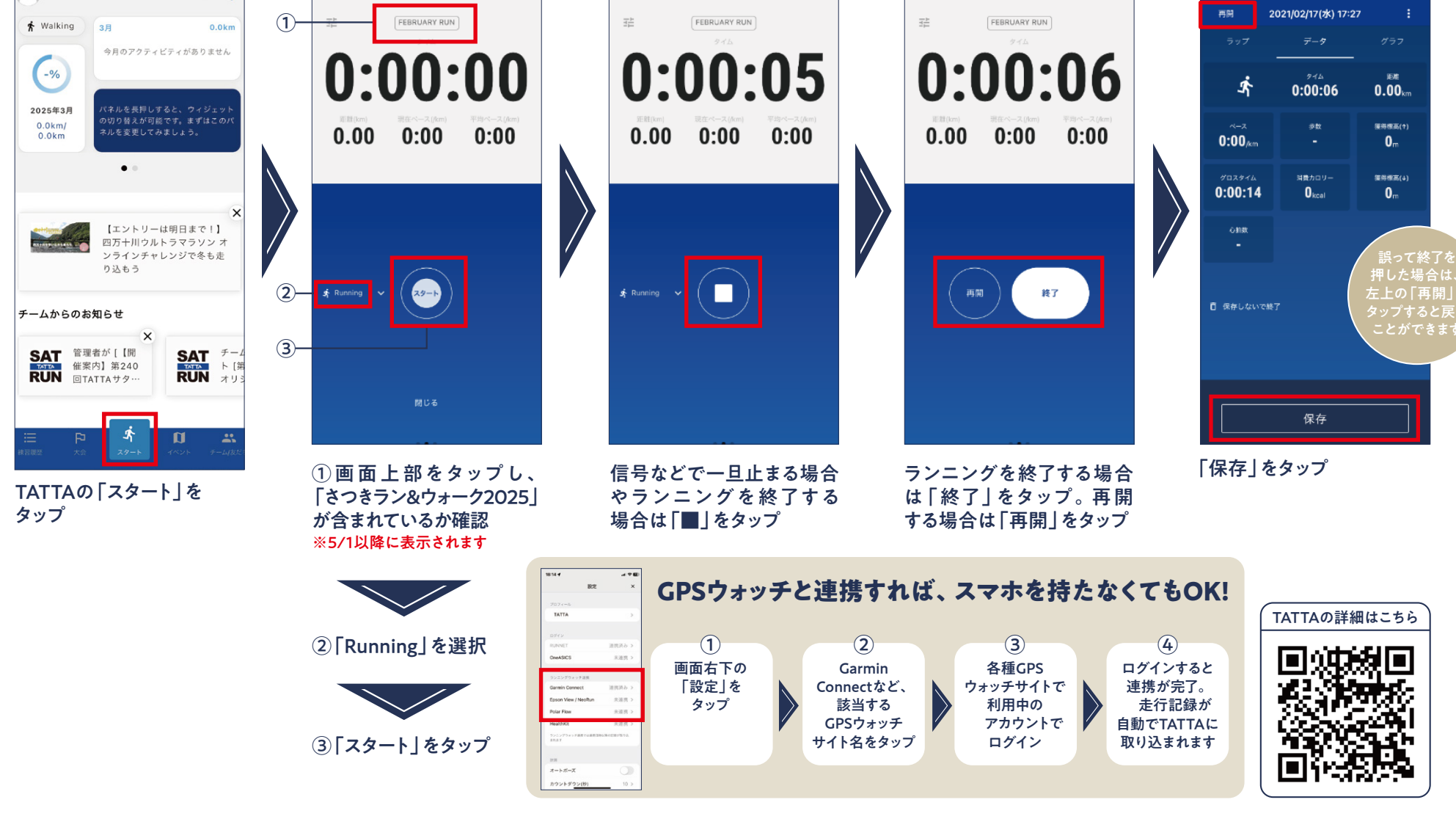

...l 🗢 🗔

17:27 🕈

ul 🕆 🗖

イベント内容に関するお問い合わせ
さつきラン&ウォーク大会事務局
〒150-0001
東京都渋谷区神宮前 2-4-12 DT 外苑株式会社アールビーズ内
☆ ノールアドレス: satsuki\_runwalk@runners.co.jp
◆ 大会ホームページ https://www.satsuki-rw.com/